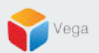

## RMF - Add/Search High Availability Bookmark in the Smart Client

Vega Systems Inc.

03/14/2023 https://www.vega25.com/rmf

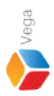

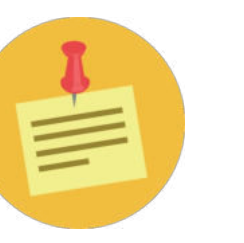

## RMF should be configured before proceeding with this workflow.

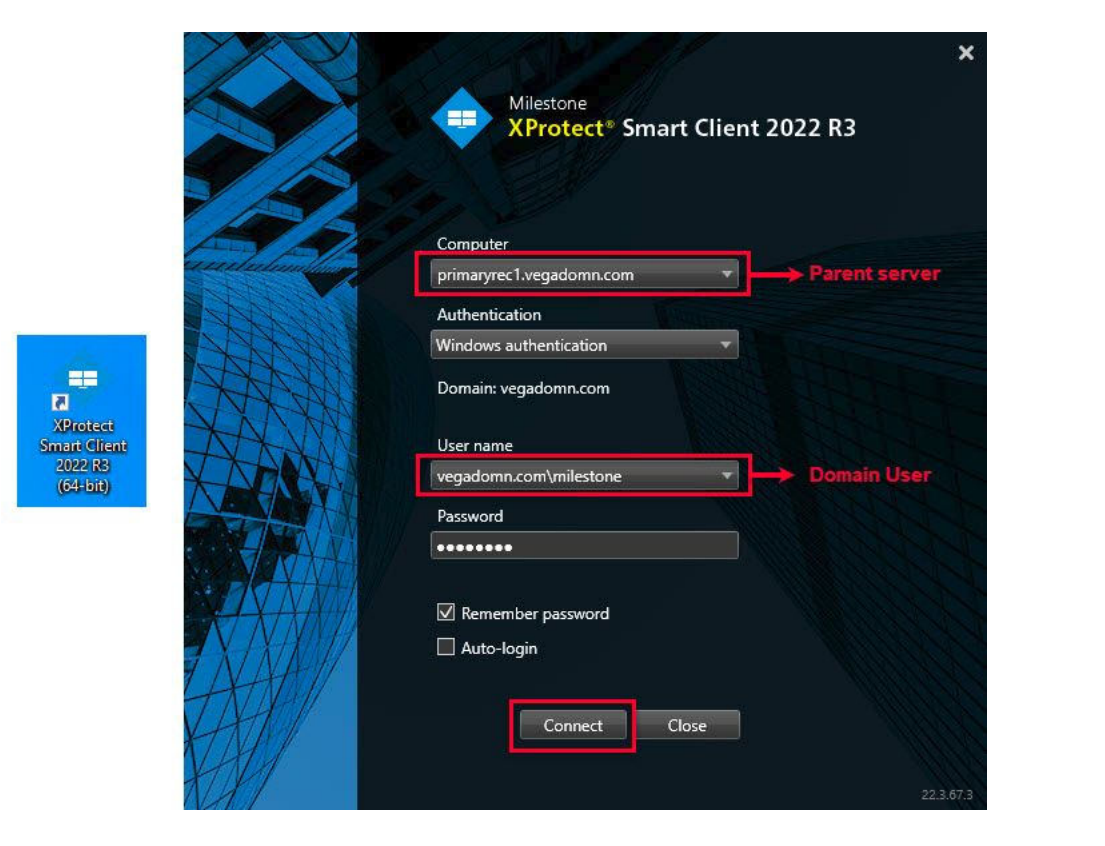

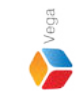

Step 1: Open Smart Client.

Login into Parent Management Server using domain user credentials (Federated Deployments).

Login into Management Server (Non-Federated Deployments)

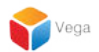

## Add a High Availability Bookmark

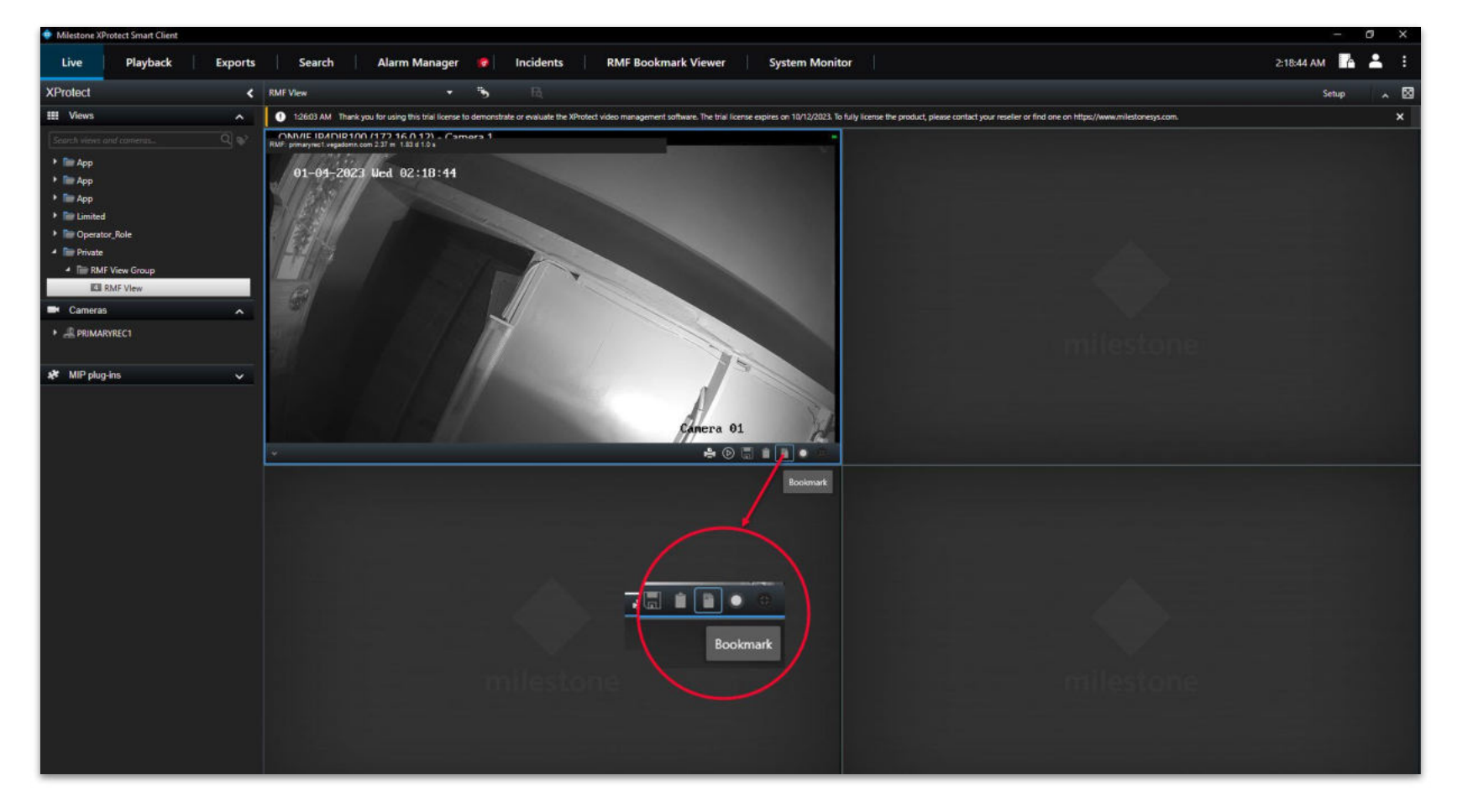

<u>Step 2</u>: Select the view while in live mode. Click the "Bookmark" button to add a high availability bookmark. Vega

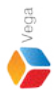

RMF Bookmark

Headline

Test Bookmark

Description

Description

Done

**Step 3**: Provide a **headline (name)** for the **bookmark**.

6

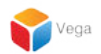

## Search a High Availability Bookmark

Step 4: Goto RMF Bookmark Viewer.

Select the camera for which the bookmark was added from the Available Cameras list and search time.

sales@vega25.com

Confidential & Proprietary, Vega Systems Inc

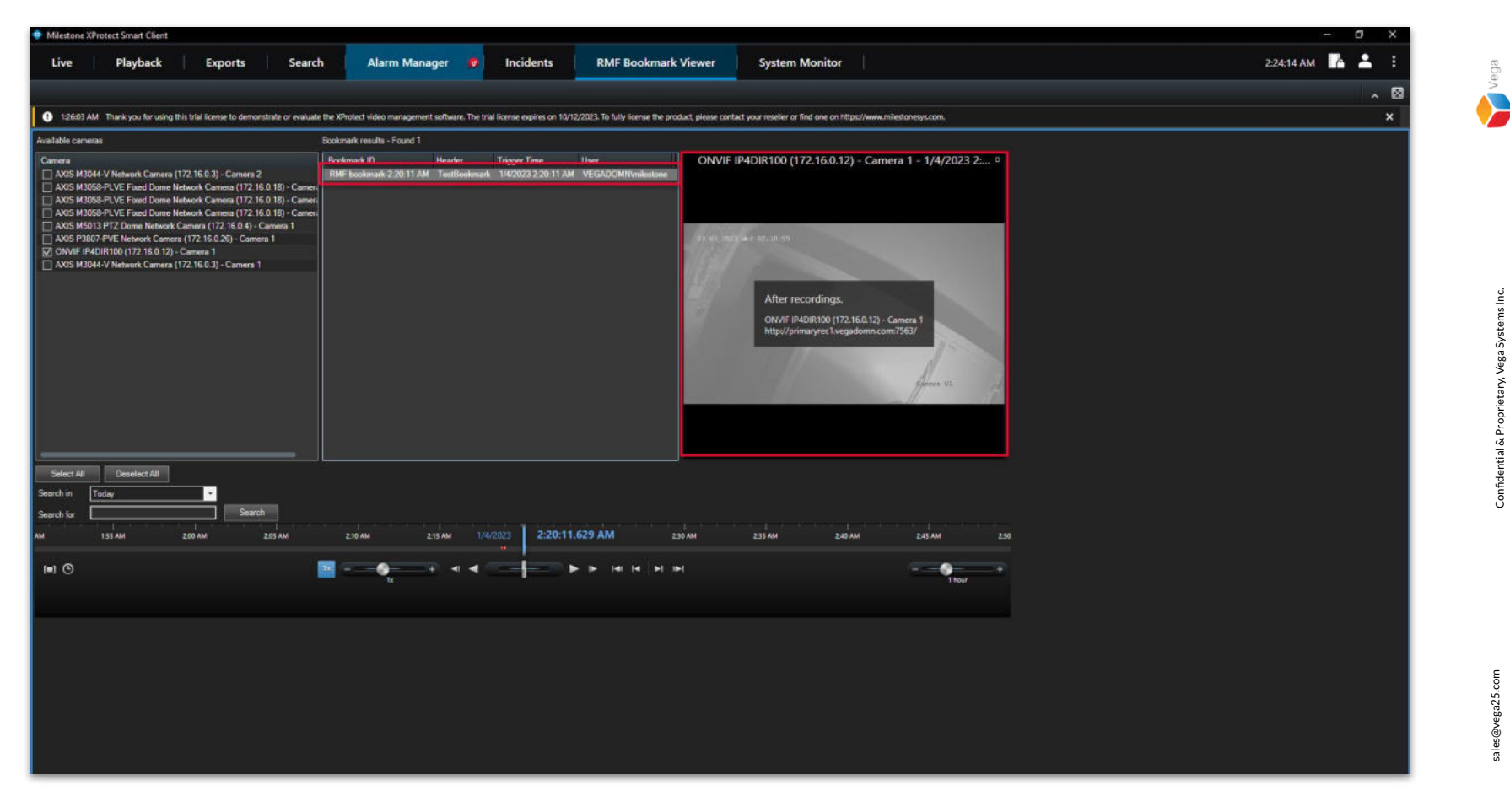

Step 5: The added bookmark is listed under Bookmark results. Select a bookmark from the list to view.

Confidential & Proprietary, Vega Systems Inc.